Los geht's. C'est parti. Iniziamo. Empecemos.

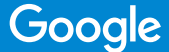

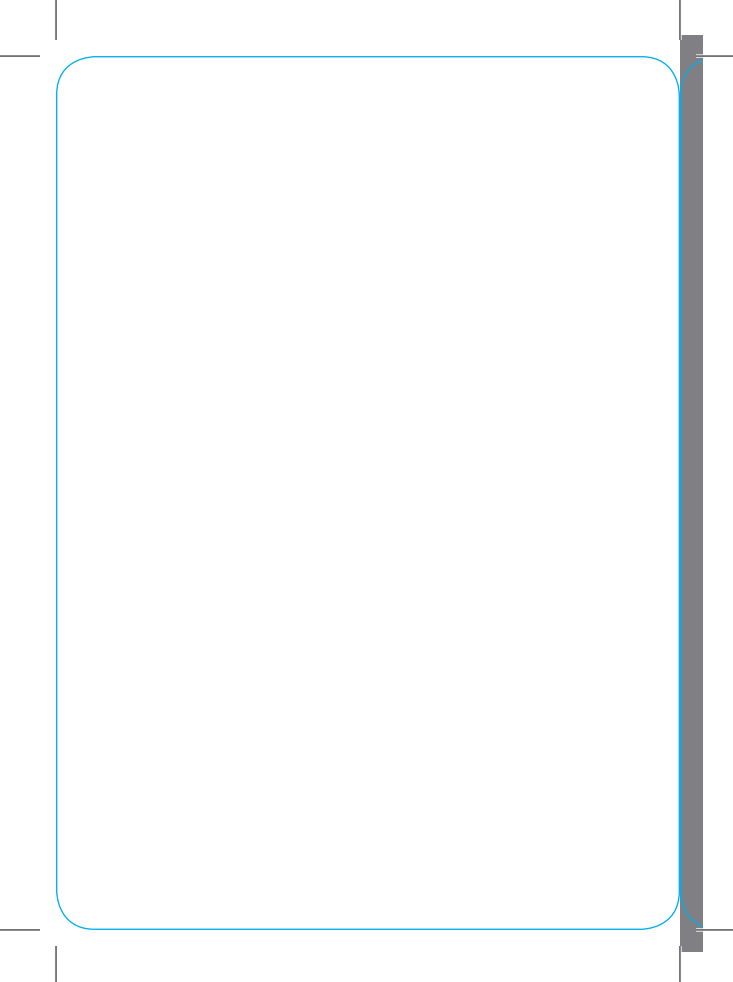

Deutsch Allemand Tedesco Alemán

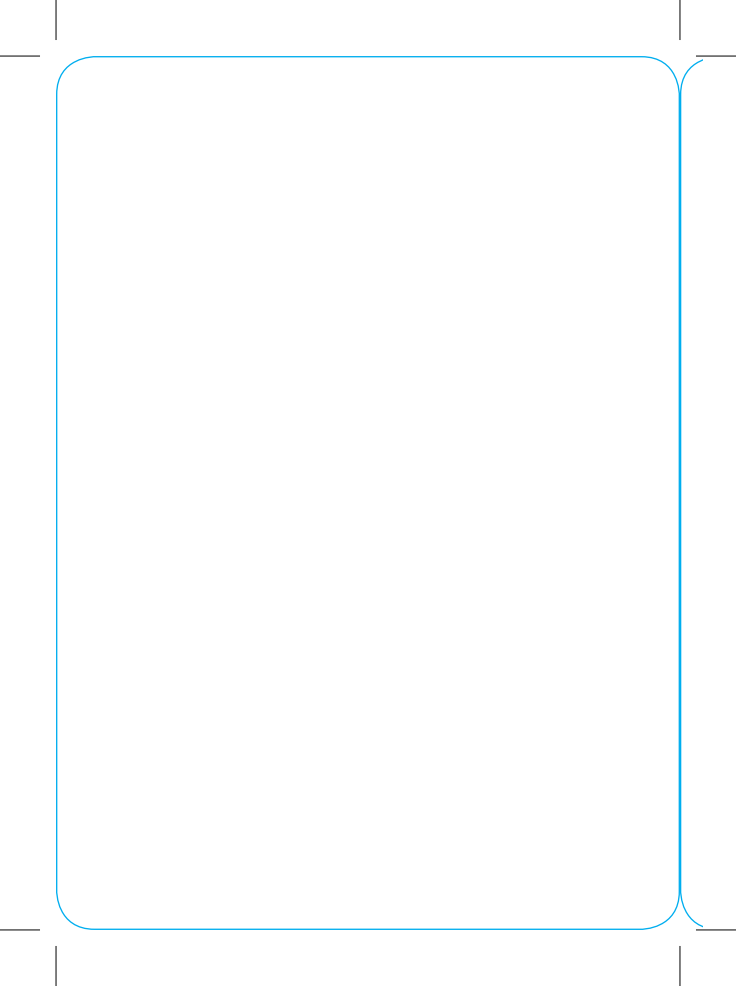

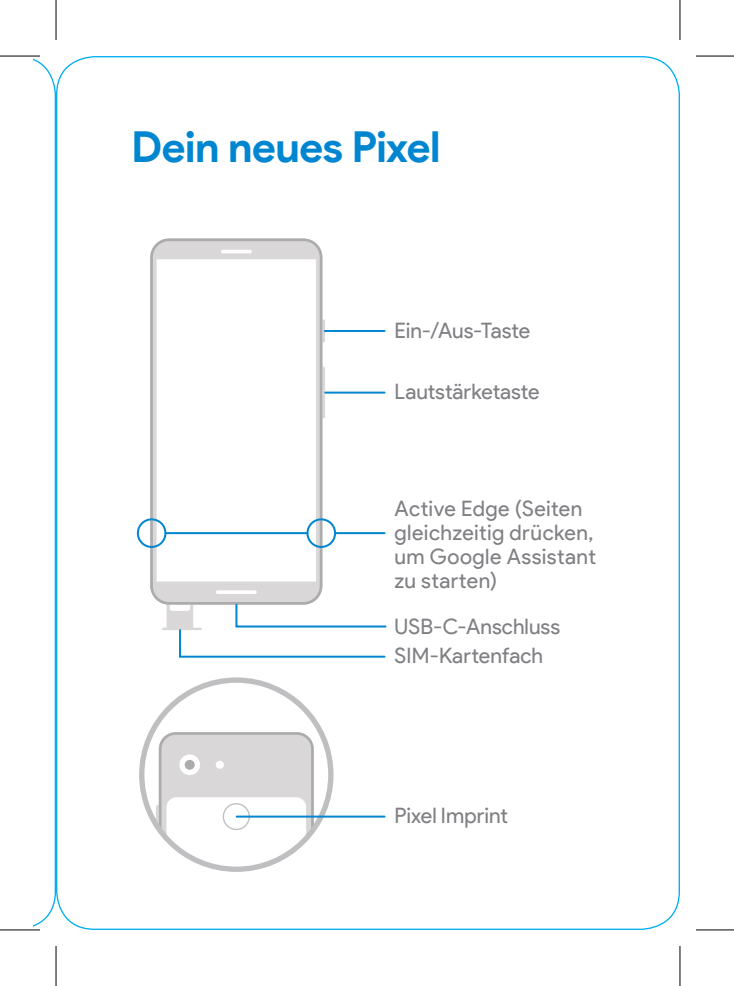

### Vorbereitung

### Wechsel von einem iPhone®

So einfach überträgst du alle Kurznachrichten und Daten wie Kontakte, Musik, Apps oder Dateien auf dein neues Pixel:

- Schalte in den Einstellungen deines iPhones iMessage<sup>®</sup>, FaceTime<sup>®</sup> und die Geräteverwaltung (falls erforderlich) aus und
- stelle in der iTunes<sup>®</sup> App auf deinem Computer die iTunes-Verschlüsselung ab.

Hilfe zum Wechsel von einem iPhone findest du unter **g.co/imessagehelp** und **g.co/datatransferhelp** 

### Wechsel von einem Android- oder anderen Smartphone

Beginne einfach mit der Einrichtung oder lies dir unter **g.co/datatransferhelp** den vollständigen Leitfaden für den Wechsel durch.

### Einrichtung deines neuen Pixel

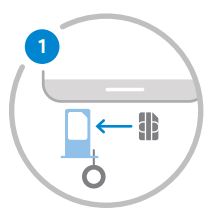

Setze mithilfe des beigelegten SIM-Tools die SIM-Karte deines Mobilfunkanbieters ein.

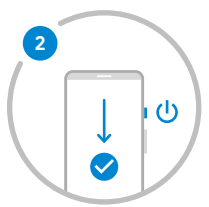

Halte die Ein-/Aus-Taste 5 Sekunden lang gedrückt, um dein Pixel einzuschalten. Folge dann den Schritten auf dem Bildschirm, um mit der Einrichtung zu beginnen.

# Apps und Daten auf Pixel kopieren

- 1. Folge den Schritten auf dem Bildschirm, um mit der Einrichtung deines Pixel fortzufahren.
- 2. Wenn der Bildschirm Apps und Daten kopieren angezeigt wird, verbinde die Smartphones über den Quick-Switch-Adapter (falls erforderlich) und das Kabel deines alten Smartphones miteinander.
- Wähle aus, welche Inhalte auf dein Pixel kopiert werden sollen.

Support findest du unter g.co/pixel/help

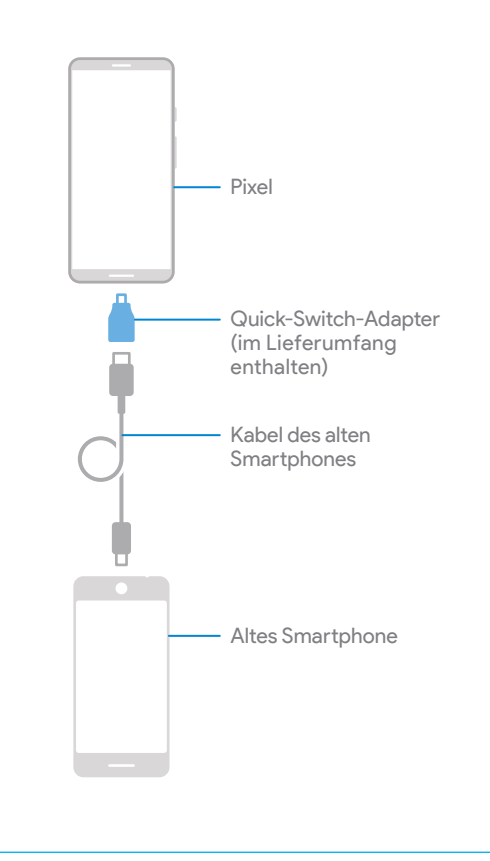

### Wir sind für dich da

Tipps, mehr Informationen über Funktionen und Support findest du unter "Einstellungen" > "Support & Tipps" auf deinem Smartphone oder unter **g.co/pixel/help** im Internet.

Französisch Français Francese Francés

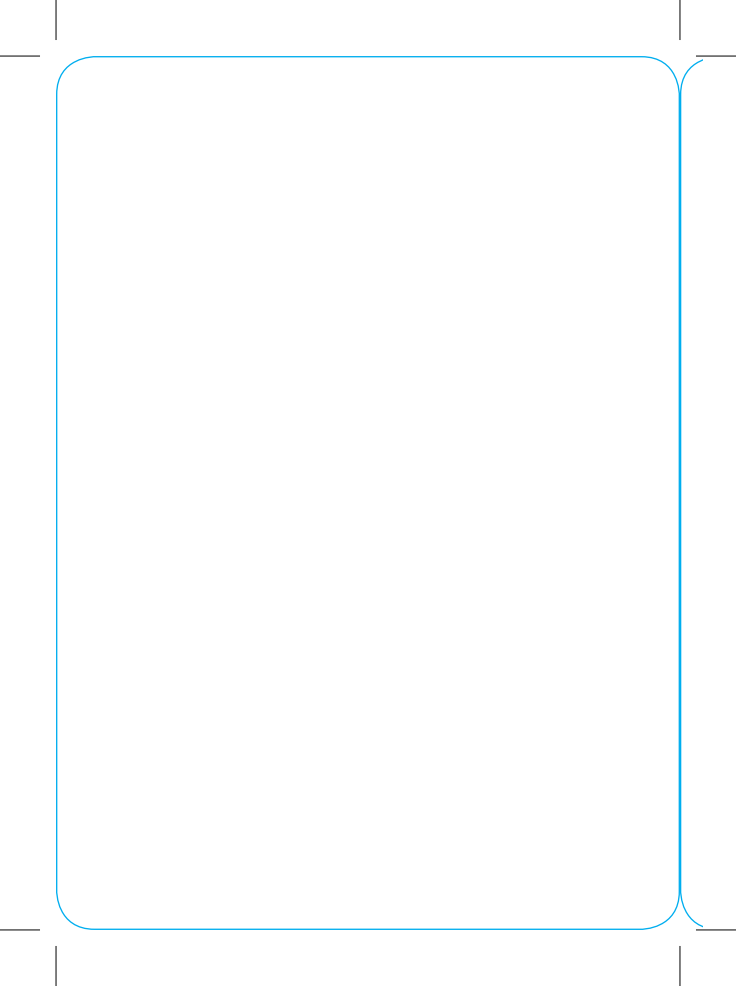

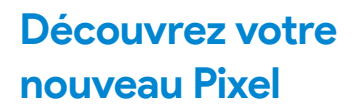

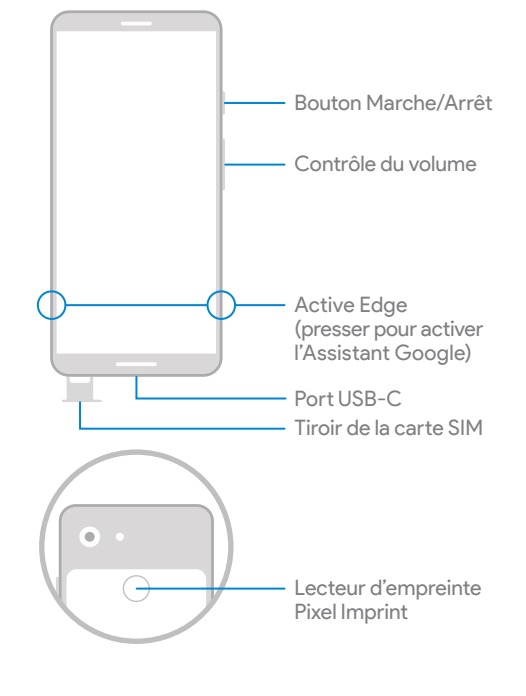

### Avant de commencer

#### Passer de l'iPhone® au Pixel

Pour transférer l'ensemble de vos SMS et de vos données (contacts, musique, fichiers, applications...) sur votre nouveau Pixel :

- Assurez-vous que iMessage®, FaceTime® et Gestion de l'appareil sont désactivés dans les réglages de votre iPhone;
- Désactivez le chiffrement iTunes<sup>®</sup> dans l'application iTunes sur votre ordinateur.

Pour obtenir de l'aide concernant l'iPhone, consultez les pages **g.co/imessagehelp** et **g.co/datatransferhelp** 

# Passer d'un téléphone Android (ou autre téléphone) au Pixel

Suivez simplement les étapes de configuration, ou consultez le guide de transfert complet relatif à votre ancien téléphone à l'adresse g.co/datatransferhelp

## Configurez votre nouveau Pixel

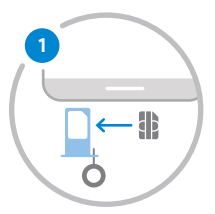

Insérez la carte SIM de votre opérateur à l'aide de l'outil SIM fourni.

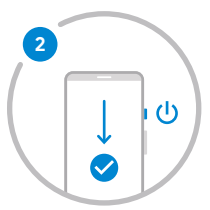

Appuyez sur le bouton Marche/Arrêt pendant 5 secondes pour allumer votre Pixel. Suivez les étapes qui s'affichent à l'écran pour démarrer la configuration.

# Copiez vos applications et vos données sur votre Pixel

- Suivez les étapes qui s'affichent à l'écran pour poursuivre la configuration de votre Pixel.
- 2. Une fois sur l'écran Copier vos applications et vos données, connectez les téléphones entre eux avec l'adaptateur Quick Switch (si nécessaire) et le câble de votre ancien téléphone.
- Sélectionnez ce que vous souhaitez copier sur votre Pixel.

Pour obtenir de l'aide, consultez le site **g.co/pixel/help** 

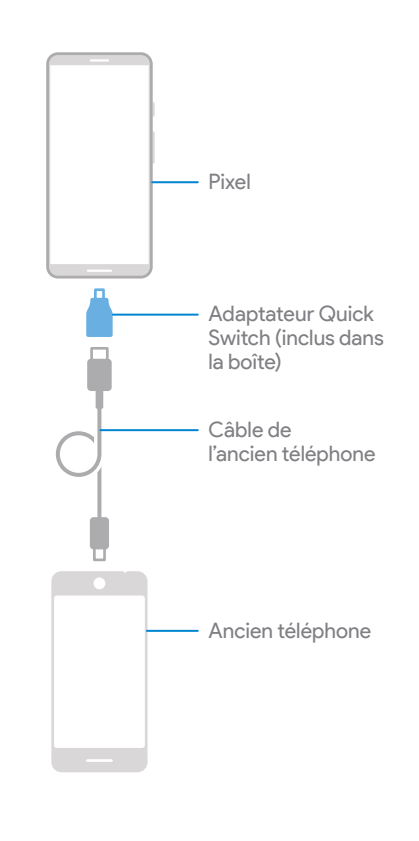

### Nous sommes là pour vous aider

Pour découvrir des conseils et nouvelles fonctionnalités, ou obtenir de l'aide quand vous en avez besoin :

Sur votre téléphone : accédez à Paramètres > Aide et conseils

Sur le Web : consultez le site g.co/pixel/help

Italienisch Italien Italiano Italiano

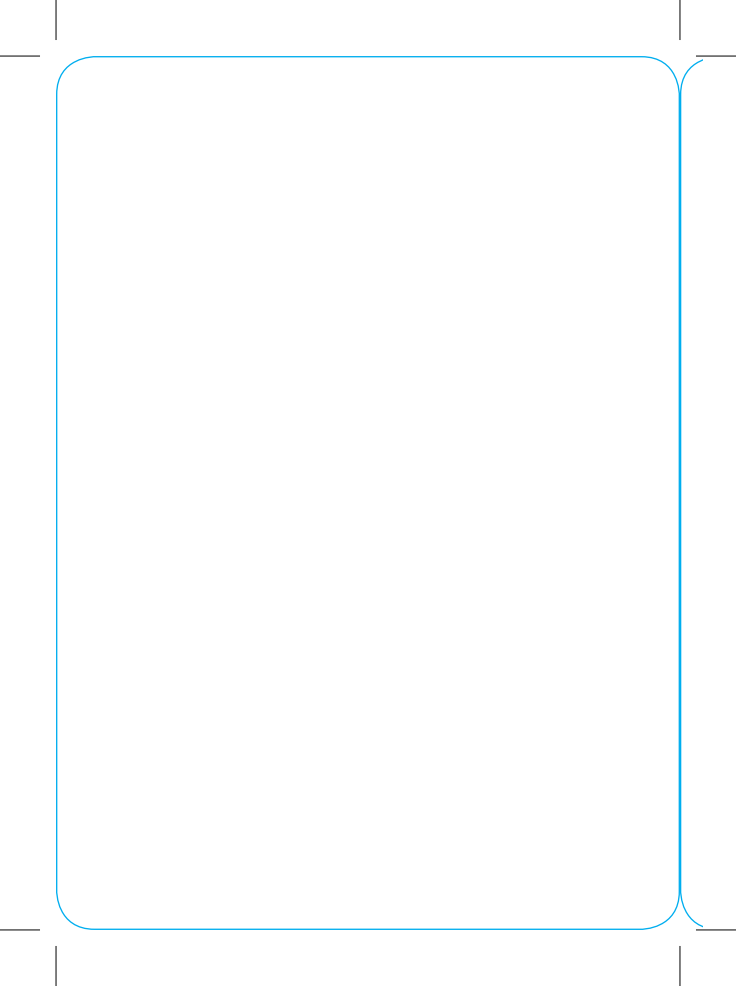

### Ti presentiamo il tuo nuovo Pixel

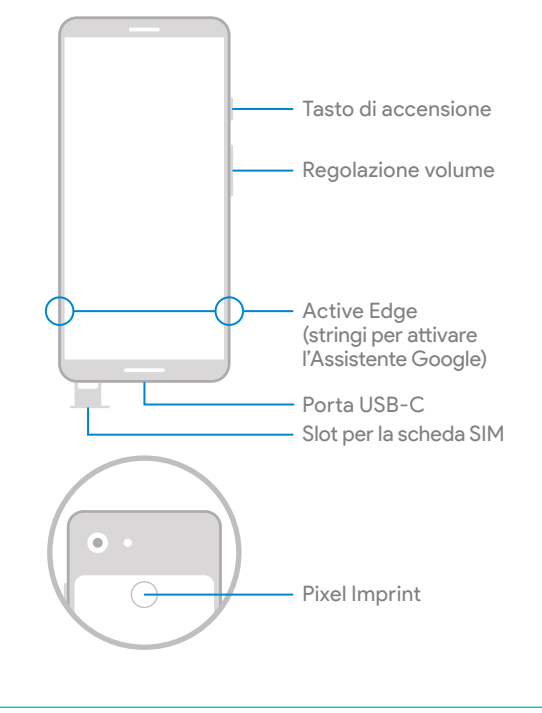

### Prima di iniziare

#### Passare dall'iPhone® a Pixel

Per trasferire tutti i tuoi SMS e i tuoi dati (come contatti, musica, file e app) sul tuo nuovo Pixel, disattiva:

- iMessage<sup>®</sup>, FaceTime<sup>®</sup> e Gestione dispositivi (se necessario) nelle impostazioni dell'iPhone
- La crittografia iTunes<sup>®</sup> nell'app iTunes sul computer

Per le pagine della guida dedicate all'iPhone, visita **g.co/imessagehelp** e **g.co/datatransferhelp** 

### Passare da Android o un altro telefono a Pixel

Vai direttamente alla configurazione. In alternativa, segui la guida completa al trasferimento per il tuo telefono precedente su **g.co/datatransferhelp** 

# Configurare il tuo nuovo Pixel

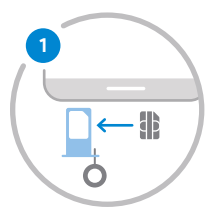

Inserisci la scheda SIM del tuo operatore utilizzando la graffetta per estrazione SIM in dotazione.

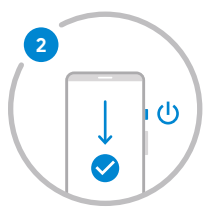

Per accendere, tieni premuto il tasto di accensione per 5 secondi. Segui le istruzioni sullo schermo per iniziare la configurazione.

# Copiare le app e i dati su Pixel

- 1. Segui la procedura su schermo per continuare a configurare il tuo Pixel.
- 2. Nella schermata Copia app e dati collega il telefono con l'adattatore per il trasferimento rapido (se necessario) e il cavo del telefono precedente.
- 3. Scegli cosa copiare su Pixel.

Per assistenza, visita g.co/pixel/help

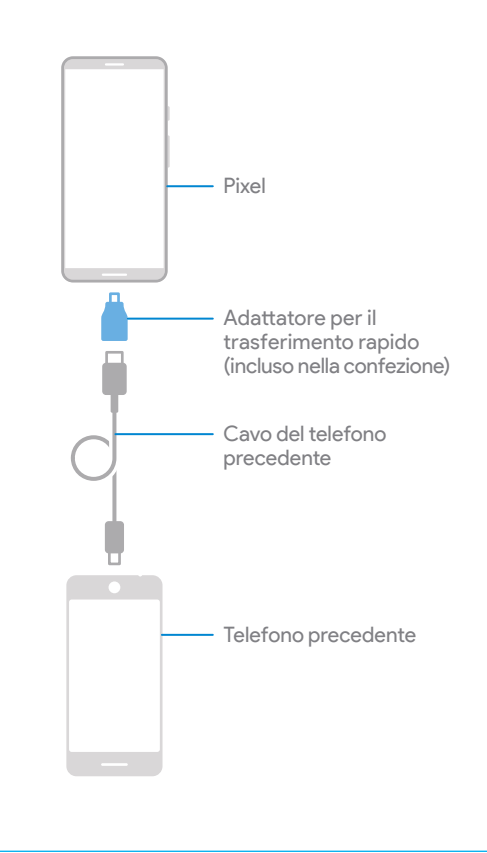

### Siamo a tua disposizione

Trova suggerimenti, scopri nuove funzionalità e ricevi assistenza quando ne hai bisogno:

Sul telefono vai a Impostazioni > Suggerimenti e assistenza

Sul Web visita g.co/pixel/help

Spanisch Espagnol Spagnolo Español

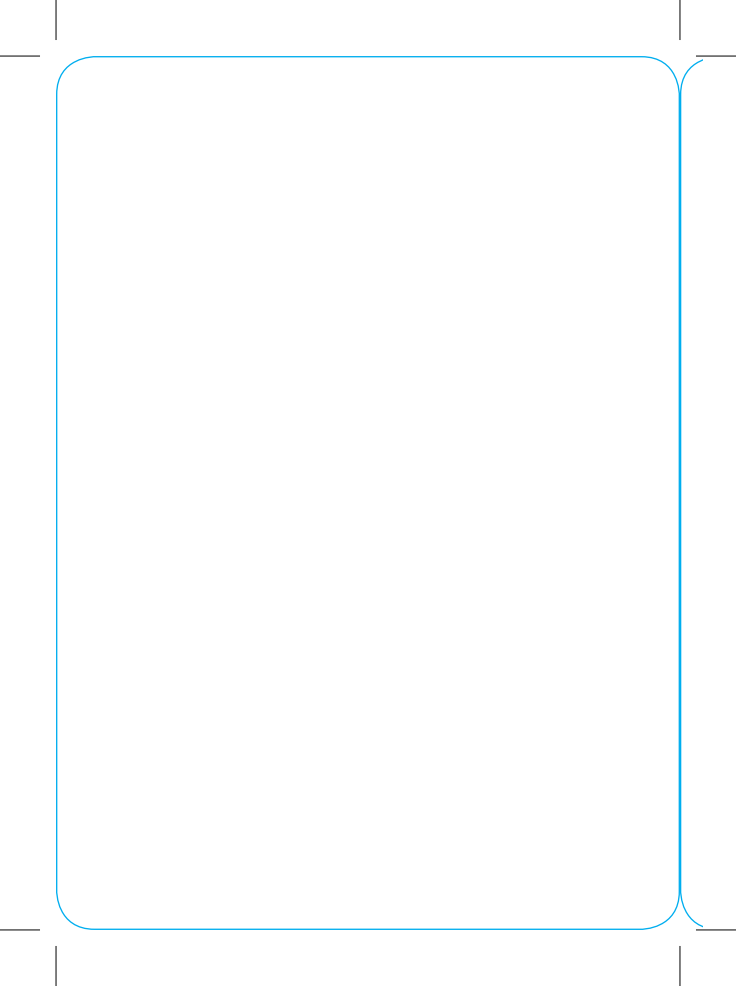

### Te presentamos tu nuevo Pixel

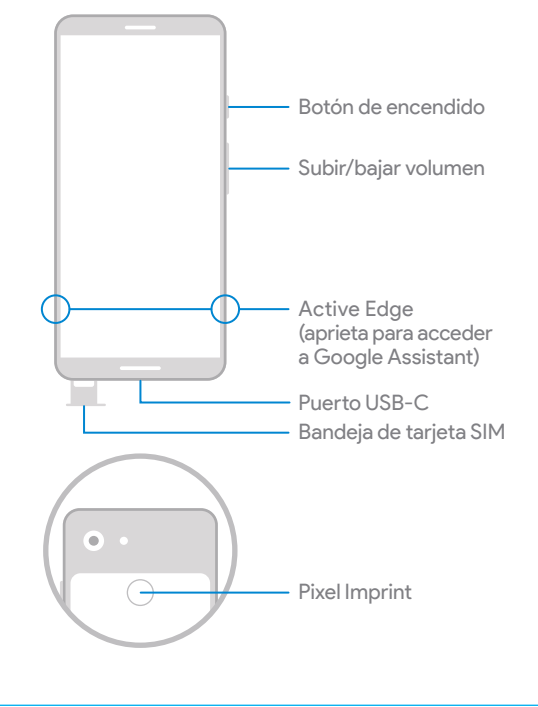

### Antes de empezar

#### Cambio desde iPhone®

Para transferir tus mensajes y datos (por ejemplo, contactos, música, archivos y aplicaciones) a tu nuevo Pixel, desactiva...

- iMessage<sup>®</sup>, FaceTime<sup>®</sup> y Gestión de dispositivos (si es necesario) en los Ajustes de tu iPhone
- El cifrado de iTunes® en la aplicación iTunes de tu ordenador

Para consultar la ayuda de iPhone, visita las páginas web **g.co/imessagehelp** y **g.co/datatransferhelp** 

#### Cambio desde Android u otro teléfono

Ve directamente a la configuración del teléfono, o bien sigue los pasos de la guía completa para transferir los datos de tu teléfono en **g.co/datatransferhelp** 

# Configura tu nuevo Pixel

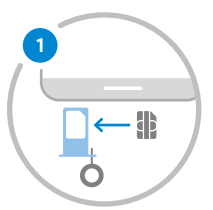

Introduce la tarjeta SIM de tu operador con la herramienta SIM incluida.

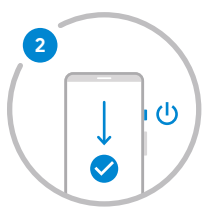

Para encender el teléfono, mantén pulsado el botón de encendido durante cinco segundos. Sigue los pasos que aparecen en pantalla para iniciar la configuración.

# Copia las aplicaciones y los datos en tu Pixel

- Sigue los pasos que aparecen en pantalla para continuar configurando tu Pixel.
- 2. Si así lo indican las instrucciones en la pantalla Copiar aplicaciones y datos, conecta los teléfonos usando el cable de tu antiguo teléfono y el adaptador Quick Switch incluido.
- 3. Elige lo que quieras transferir a tu Pixel.

Si necesitas ayuda, visita la página web **g.co/pixel/help** 

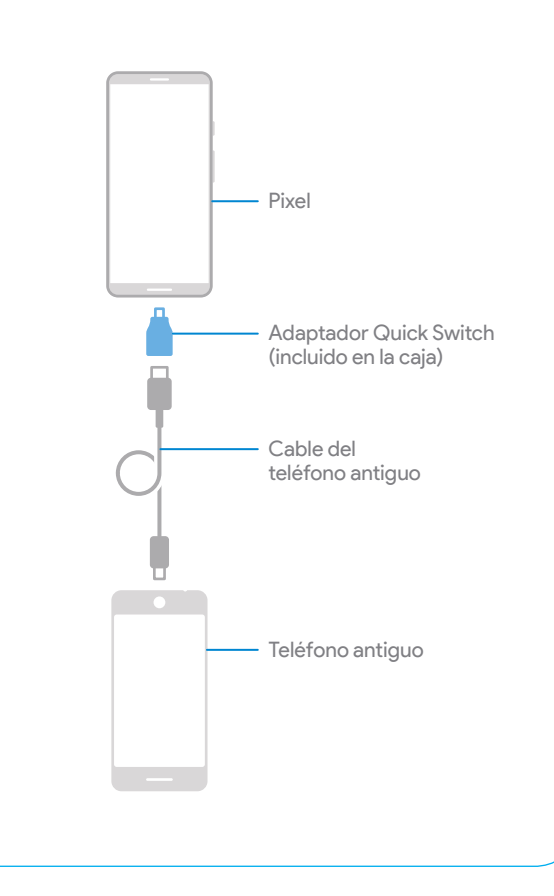

# Te ayudamos en lo que necesites

Consulta nuestros consejos, conoce las nuevas funciones y recibe ayuda siempre que la necesites:

En tu teléfono, ve a Ajustes > Ayuda y consejos.

Visita la página web g.co/pixel/help

![](_page_34_Picture_0.jpeg)

#### G953-00967-04\_revA